# Contents

## Installing NDS for NT

Installation Overview Prerequisites Installation Instructions Trademarks

## Installation Instructions

To install NDS\* for NT, you need to run two programs:

NDSSETUP.EXE

.

ADMSETUP.EXE.

For more information, see Installation Overview.

#### Run NDSSETUP.EXE

- 1. From the Windows\*\* NT\*\* server, run NDSSETUP.EXE.
- 2. Follow the on-screen instructions.
- 3. When prompted, reboot your machine.
- 4. After you reboot, the Domain Object Wizard launches automatically.
- 5. Follow the on-screen instructions. If you need additional information while using the Domain Object Wizard, click the **Help** button.

#### Run ADMSETUP.EXE

Prerequisites

.

- You must have Administrator rights on the IntranetWare\* server and in the container or tree where you are installing the administration utilities.
- .

The Directory tree that contains the server where you want to install the utilities must be set as your current tree before you run ADMSETUP.EXE.

#### Procedures

- 1. From the Windows NT workstation, run ADMSETUP.EXE.
- 2. Choose **Yes** to accept the Novell Terms and Conditions. If you choose **No**, you will not be able to install the administration utilities.
- 3. Choose **Continue** after reading the Administrator Utility title screen. If you choose **Cancel**, you will not be able to complete the installation.
- 4. Choose the utilities you want to install by checking the check box next to the utility's name. There are two choices: **NetWare\* Administrator** and **Novell\* Workstation Manager**.
- 5. Choose a server from the **To Server** list. You must have sufficient rights to write files to the server. You should choose a server that you have Administrator rights to.
- 7. Choose **OK**. A progress screen with two progress bars appears. The top bar shows which application is being installed. The bottom bar shows the percentage of files that have been installed. When the files are installed, the Installation Complete dialog box appears.
- 8. Choose **Run NW Admin** to start NetWare Administrator or choose **Close** to exit the installer without starting NetWare Administrator.

**Note:** If you are interested in using the Novell Application Launcher\* (NAL), refer to the files in the I386/Goodies/NAL directory on the NDS for NT CD-ROM.

\* Novell trademark. \*\* Third-party trademark. For more information, see Trademarks.

## Installation Overview

To install NDS for NT, there are two programs you need to run:

•

NDSSETUP.EXE

-

ADMSETUP.EXE

## NDSSETUP.EXE

Running NDSSETUP.EXE will do the following:

Copy the NDS for NT files

.

Install the latest version of IntranetWare Client\* for Windows\*\* NT\*\*

.

Launch the Domain Object Wizard that will create the Domain object(s) for your NDS Directory tree

## ADMSETUP.EXE

Running ADMSETUP.EXE will install the following Novell administration utilities:

•

NetWare\* Administrator NT (including NDS Manager\* and Schema Manager)

•

Novell\* Workstation Manager

\* Novell trademark. \*\* Third-party trademark. For more information, see <u>Trademarks</u>.

## Prerequisites

In order to run the NDS for NT installation programs, you will need the following:

NDS\* for NT CD-ROM Windows\*\* NT\*\* 4.0 server Windows NT 4.0 workstation IntranetWare\* 1.0 server

. . . .

Administrator rights to the IntranetWare server

\* Novell trademark. \*\* Third-party trademark. For more information, see <u>Trademarks</u>.

## Trademarks

IntranetWare is a trademark of Novell, Inc. IntranetWare Client is a trademark of Novell, Inc. NetWare is a registered trademark of Novell, Inc. in the United States and other countries. Novell is a registered trademark of Novell, Inc. in the United States and other countries. Novell Application Launcher is a trademark of Novell, Inc. Novell Directory Services and NDS are trademarks of Novell, Inc. Windows is a registered trademark of Microsoft Corporation. Windows NT is a registered trademark of Microsoft Corporation.